## ESS Compensatory Time - Leave Balances (Fluid)

**Purpose**: Use this document as a reference for viewing Compensatory Time for employees in ctcLink.

Audience: Employees

## **ESS Compensatory Time - Leave Balances**

## Navigation: HCM Employee Self Service (homepage) > Time tile > CTC Time tile

- 1. The **Time** home page displays.
- 2. Select the **CTC Time** tile.
- 3. The CTC Time page displays.
- 4. The **Compensatory Time Plan** that the employee is associated with will display, along with the current available balance of accrued comp time.

| < Time                                                     |                         |
|------------------------------------------------------------|-------------------------|
| 🔁 Timesheet                                                | WPEACMP                 |
| <table-of-contents> Comp Time Balances</table-of-contents> | Plan Type Comp Time     |
| •                                                          | Recorded Balance        |
| Overtime Requests                                          | As of Date 06/30/2017   |
|                                                            | Expiration Period Never |
|                                                            |                         |
|                                                            |                         |

5. Select the tile in the page to be taken to more details about Comp Time.

| Leave Balances                    |         |                 |  |  |  |
|-----------------------------------|---------|-----------------|--|--|--|
| Leave Balances Summary (In Hours) |         |                 |  |  |  |
| Leave Type                        | Balance | Maximum Balance |  |  |  |
|                                   |         |                 |  |  |  |

6. The **Leave Balance Details** section will display the history of comp time usage for the employee.

| Return to Leave Balances Leave Balance |      |        |       |         |  |
|----------------------------------------|------|--------|-------|---------|--|
|                                        |      |        |       |         |  |
|                                        | 0.00 |        | 0     |         |  |
| eave Balance Deta                      | ils  |        |       |         |  |
| Accrual Date                           |      | Earned | Taken | Balance |  |
| 06/30/2017                             |      | 0.00   | 3.00  | 0.00    |  |
| 06/03/2017                             |      | 3.00   | 0.00  | 3.00    |  |

The process to view comp time - leave balances is now complete.

End of procedure.